# 广州医科大学 VPN 系统 (120.236.166.145) 使用说明

注意:本说明只适合 VPN 登录服务器地址为 120.236.166.145 的用户

VPN 登录地址: <u>https://120.236.166.145</u>

如有问题,请联系信息与现代教育技术中心 地址:番禺校区 B1 栋 606;电话:37103129 越秀校区 10 栋 317;电话:81341041 -、WINDOWS 操作系统:
 请使用浏览器打开 VPN 登录地址:
 <a href="https://120.236.166.145">https://120.236.166.145</a>

#### 按网页提示下载客户端。如下图:

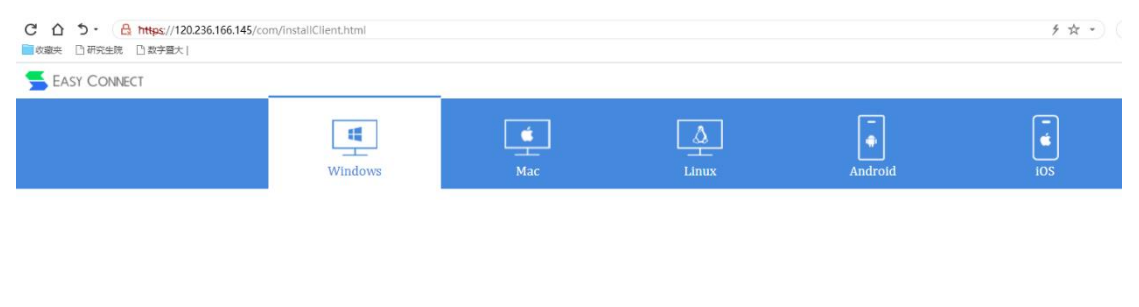

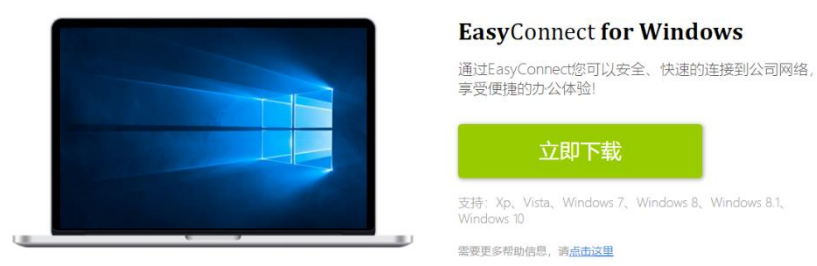

### 下载完成后,请用"以管理员身份运行"下载的安装 文件;安装完成后点"完成"退出安装。如下图:

|     | EasyCont              | 100 |
|-----|-----------------------|-----|
|     | 打开(0)                 |     |
| 7   | 以管理员身份运行(A)           |     |
|     | 兼容性疑难解答(Y)            |     |
|     | 固定到"开始"屏幕(P)          |     |
|     | 7-Zip                 | >   |
|     | CRC SHA               | >   |
| 2   | Edit with Notepad++   |     |
| •   | 使用 Windows Defender扫描 |     |
|     | 复制 (FastCopy)         |     |
|     | 删除 (FastCopy)         |     |
| 4   | 共享                    |     |
| si. | TortoiseSVN           | >   |
| 8   | WinRAR                | >   |
| ക   | 上传到百度网盘               |     |

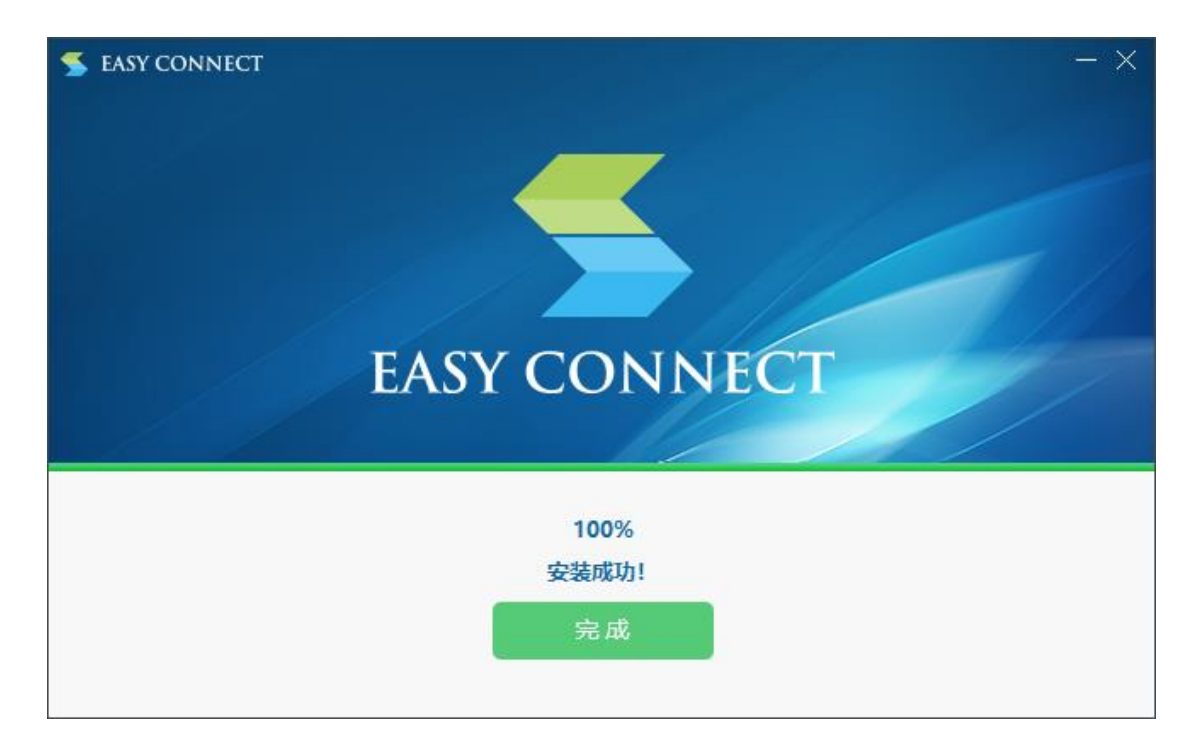

安装完成后桌面会生成一个"EasyConn"快捷方式 图标,双击运行此图标后出现提示页面,在"服务器 地址"上填入"https://120.236.166.145/",点击"连 接"。如下图:

|          | S EasyConnect |                         |    |        |
|----------|---------------|-------------------------|----|--------|
|          | Ea Fa         | sy Connect              |    | 简体中文 ~ |
| EasyConn |               | sy connect              |    |        |
|          | 服务器地址:        | https://120.236.166.145 | /  | ~      |
|          |               | M                       |    |        |
|          | 伊田辺里へ         |                         | 法检 | Tuck   |

在"用户名"、"密码"栏上分别输入您的 VPN 用户名 与密码,点击"登录"。

| 🗲 EasyConnect |                         |    | $\times$ |    |
|---------------|-------------------------|----|----------|----|
| 🧲 Ea          |                         |    |          |    |
| 帐号 证书         | USB-KEY                 |    |          |    |
| 服务器地址:        | https://120.236.166.145 |    |          |    |
| 用户名:          |                         |    |          |    |
| 密码:           |                         |    |          |    |
|               | □ 记住密码                  |    |          |    |
|               |                         |    |          |    |
|               |                         | 登录 | <u>ن</u> | 20 |

初次登录, VPN 系统会提示密码修改,请按要求设置新密码,点击"确定"登录。

| EasyConnect |                                                                                | х |  |  |  |  |
|-------------|--------------------------------------------------------------------------------|---|--|--|--|--|
|             | <b>修改密码</b><br>原密码不符合策略要求,需要重新设置<br>新密码<br> <br>确认密码                           |   |  |  |  |  |
|             | 确定     关闭       • 长度不小于6位       • 不允许包含用户名       • 不允许与旧密码相同       • 必须包含数字、字母 |   |  |  |  |  |

登录成功后,系统右上角会出一半透明的图标(如下图),鼠标右键点击会有"连接状态"、"个人设置"、 "系统设置"、"显示资源"、"退出"等信息选项。

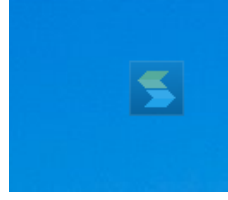

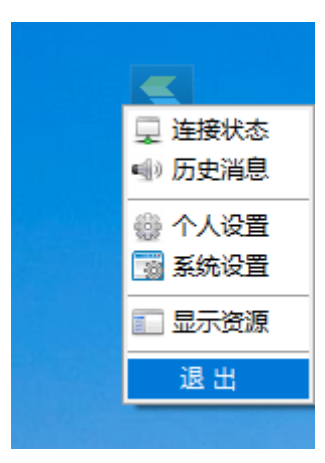

用户如要退出 VPN, 可在系统右上角半透明图标上 鼠标点击右键, 点"退出"; 或在"显示资源"页面右上 角点"注销", 方可退出 VPN。

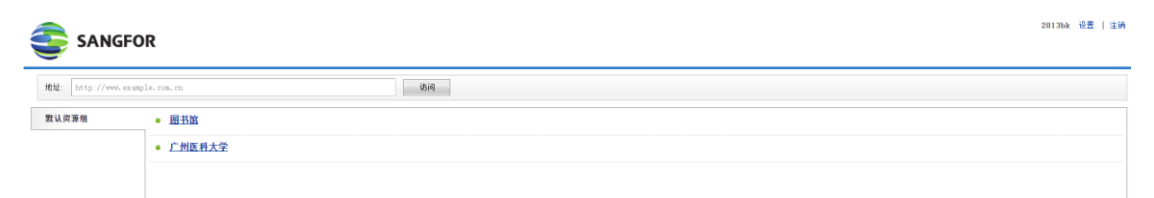

用户再次使用 VPN,可运行桌面"广州医科大学 VPN 系统"快捷方式进入登录界面;或网页访问 https://120.236.166.145/进入登录界面;二种方式 进行 VPN 的登录认证。

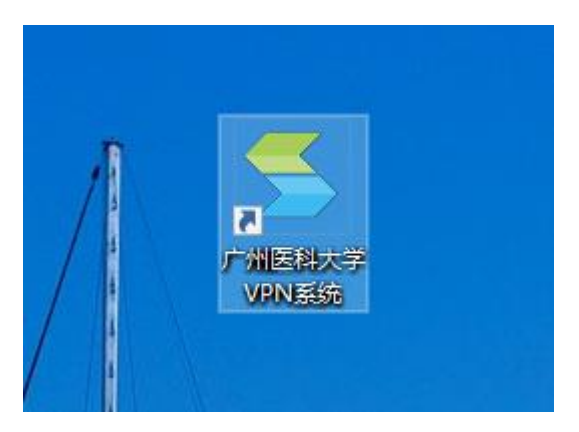

| < C 合 う・ 🔒 https://120.236.166.145/por/login_ps | < C    |
|-------------------------------------------------|--------|
| ★ 📄 收藏夹 🗋 研究生院 🗋 数字暨大                           | 🗙 📄 收藏 |
| SANGFOR                                         |        |
|                                                 |        |
| 登录                                              | 登录     |
| 用户名:                                            | 用户名:   |
| 密码: 三                                           | 密 码:   |
| 登录                                              |        |
| 其它登录方式: 证书登录 USB-Key登录                          | 其它登录力  |
| <u>手动安装组件</u> <u>下载svpntool工具</u>               | 手动安装组  |

密码修改:

- 1. 登录后在网页右上方『设置』-『账号信息』中修 改密码。
- 2. 登录后在系统右上角半透明图标上鼠标点击右键, 点"个人设置"进行密码修改

二、MAC OS X 操作系统: 首次使用需要下载并安装客户端,浏览器打开 <u>https://120.236.166.145/</u>,选中 Mac 选项卡,点击 "立即下载"进行下载,如下图:

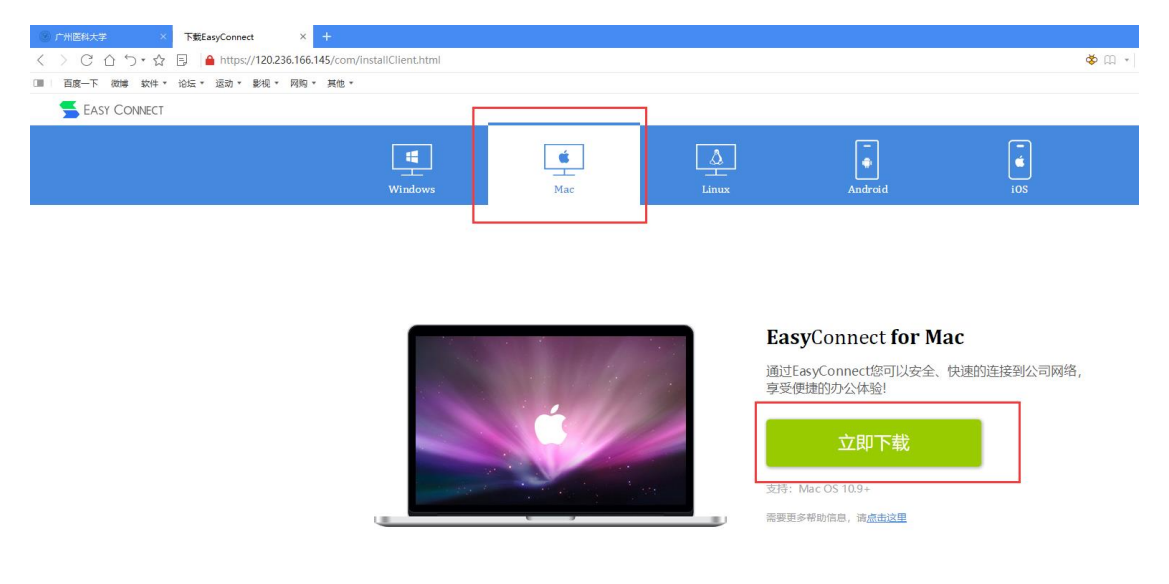

## EasyConnect 会下载到"下载"目录,当下载完成时, 双击程序包图标双击下载好的安装包直接安装:

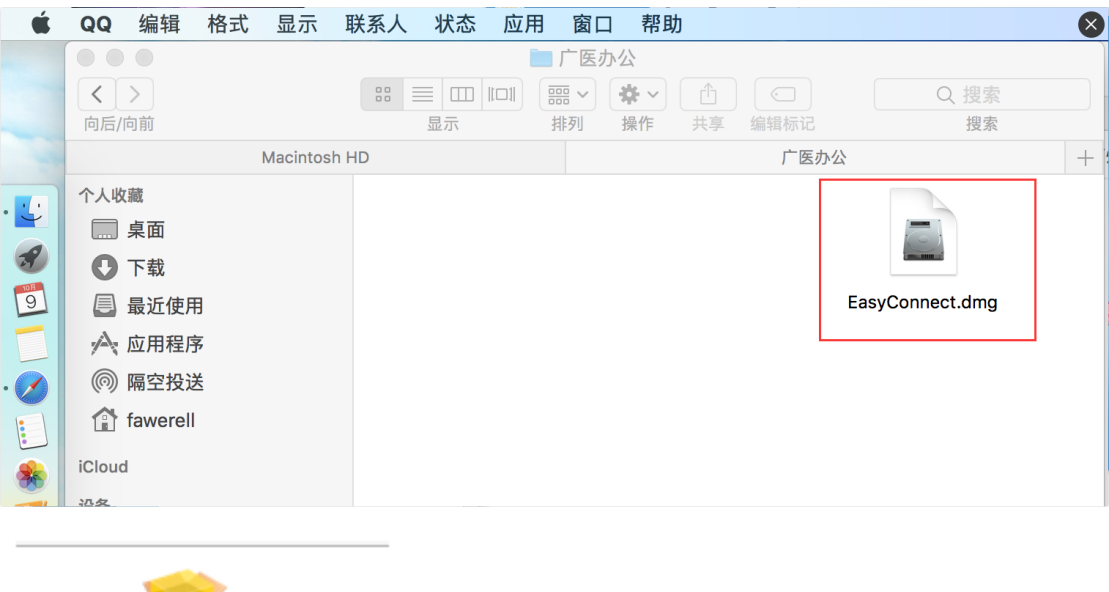

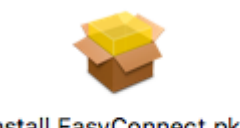

Install EasyConnect.pkg

启动安装向导,按照安装向导的提示操作,完成安装。

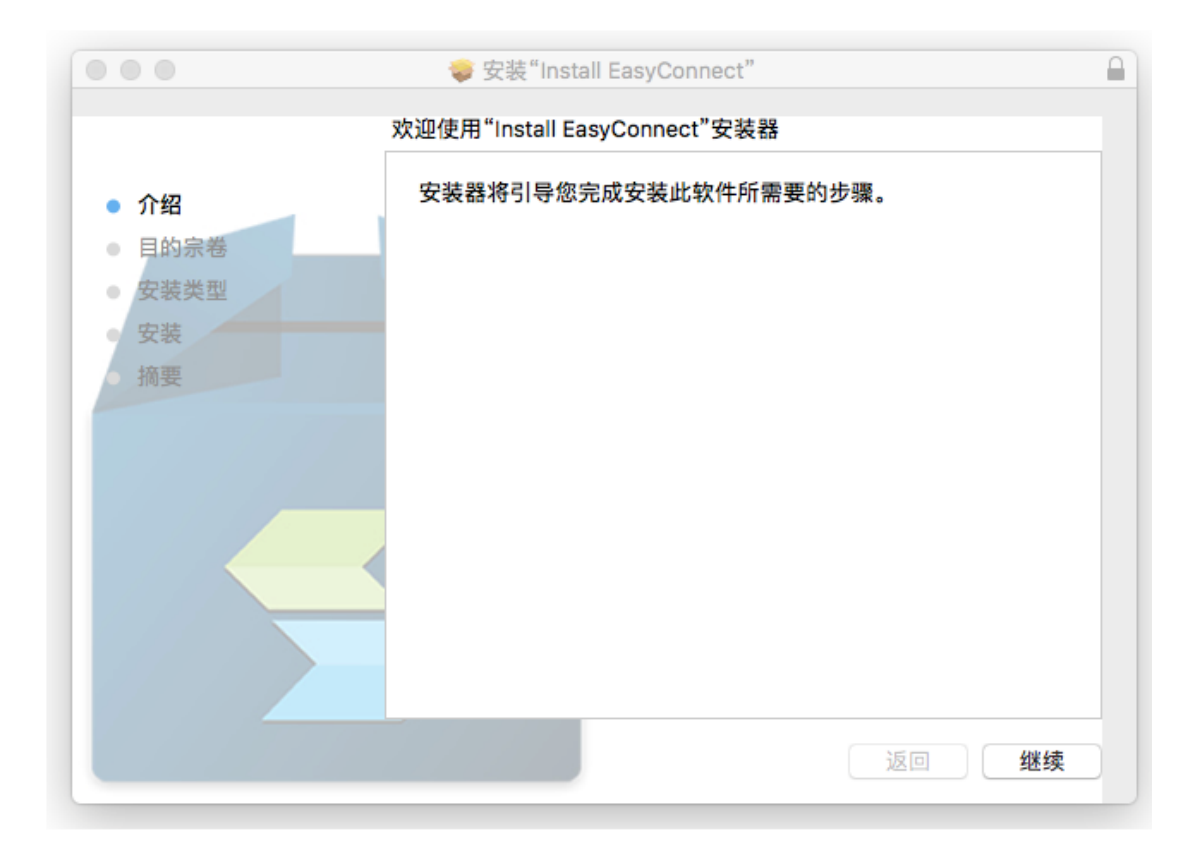

当出现如下界面的时候,表示控件已经安装完成。

|                                                                            | 🧇 安装"Install EasyConnect" |   |
|----------------------------------------------------------------------------|---------------------------|---|
| <ul> <li>介绍</li> <li>目的宗卷</li> <li>安装类型</li> <li>安装</li> <li>摘要</li> </ul> | 安装成功。<br>安装成功。            |   |
|                                                                            | 返回 关闭                     | D |

#### 此时在"应用程序"中运行 EaysConnect 客户端。

|          |              | 🔤 应用      | 程序         |          |         |                | × |
|----------|--------------|-----------|------------|----------|---------|----------------|---|
|          |              |           | <b>*</b> ~ | <b>D</b> |         | Q. 搜索          |   |
| 向后/向前    | 显示           | 排列        | 操作         | 共享       | 编辑标记    | 搜索             |   |
|          | Macintosh HD |           |            |          | 应用程序    | 5              | + |
| 后 个人收藏   | 4            |           |            |          |         |                |   |
| 東面       | A            | pp Store  |            | CAJVie   | ewerMac | Dr. Unarchiver |   |
| ● 下载     |              |           | 0          |          |         |                |   |
| 🛃 最近使用   |              |           | Γ          |          | ~       |                |   |
| ▲ 应用程序   |              | ( enter ) |            |          |         | EN             |   |
| 🔘 隔空投送   |              | ·         |            | _        |         |                |   |
| fawerell | DV           | D 播放程序    |            | EasyC    | Connect | EndNote X8     |   |
| iCloud   |              |           |            | _        |         |                |   |

在服务器地址输入: <u>https://120.236.166.145</u>, 点击

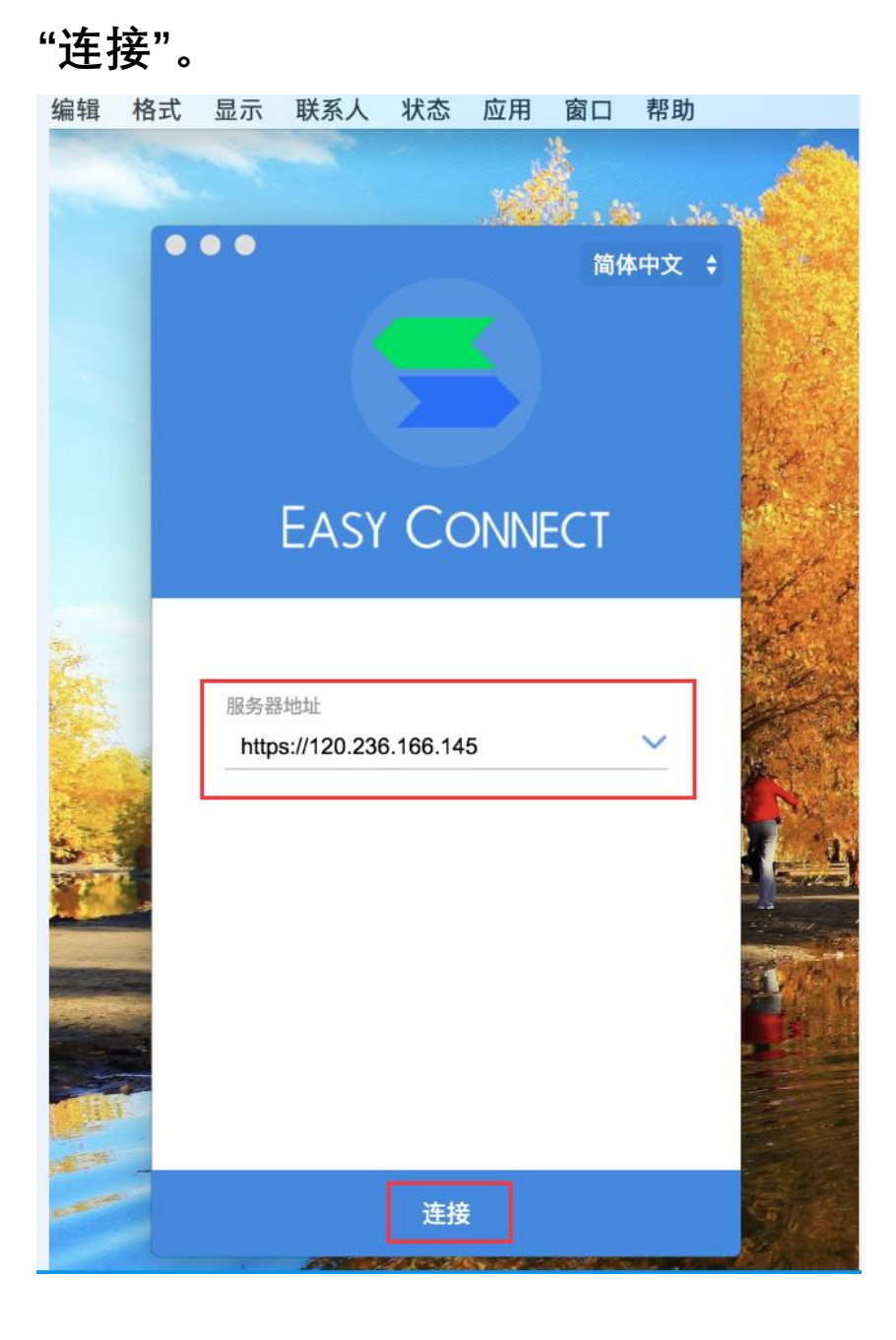

#### 然后输入账号和密码后点击登录。

| QQ | 编辑 | 格式 | 显示                          | 联系人                                         | 状态      | 应用     | 窗口           | 帮助         |         |
|----|----|----|-----------------------------|---------------------------------------------|---------|--------|--------------|------------|---------|
|    |    |    |                             |                                             |         |        |              | $\bowtie$  |         |
|    | 1  |    | ●●●                         | 关于lipo30<br>EASY                            | o       | Transo | genic,K      | ap         | poptosi |
|    |    | ſ  | <mark>账</mark> 服务器<br>https | <b>号登录</b><br><sup>韩地址</sup><br>://120.236. | 166.145 | Ĩ      | 证书登录<br>更改服: | <b></b> 务器 |         |
|    |    |    | 用户:                         |                                             |         |        |              |            |         |
|    |    | L  | 记                           | 住密码                                         | 容寻      |        |              |            |         |
|    |    |    |                             |                                             | 묘개      | 5      |              |            |         |

初次成功登录后会提示修改初始密码。

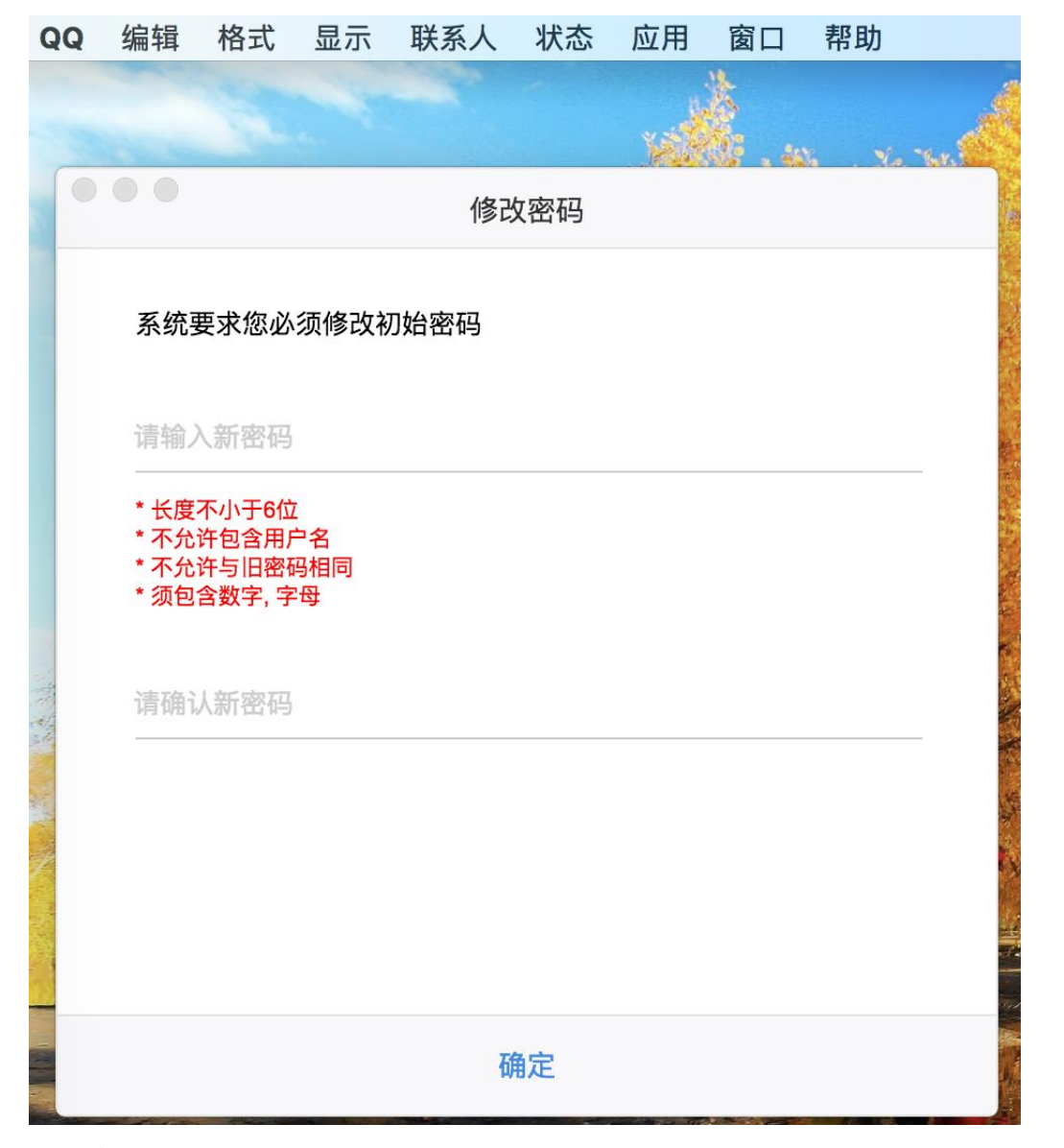

修改初始密码完成后会自动弹出浏览器页面,如下图, 点击"访问网站"。

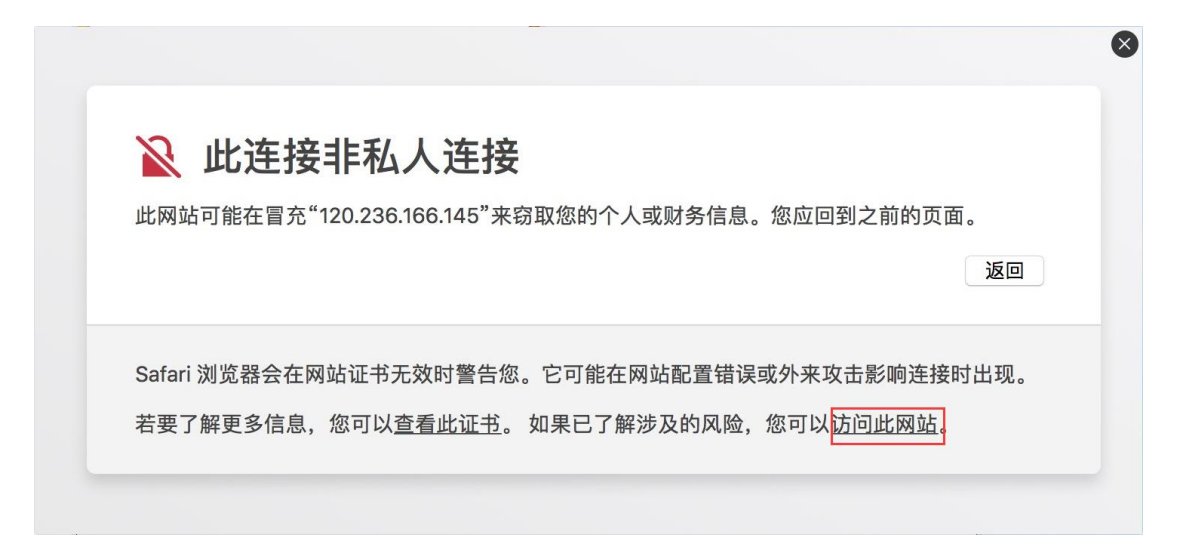

进图书馆主页查看校内 ip 跟校外 ip 不一致,即表示

### vpn 连接已经成功。

| SANGFOR              |            |  |  |  |  |  |  |
|----------------------|------------|--|--|--|--|--|--|
| 地址: http://www.examp | ole.com.cn |  |  |  |  |  |  |
| 默认资源组                | ■ 图书馆      |  |  |  |  |  |  |
|                      | ◎ 广州医科大学   |  |  |  |  |  |  |

|        |      | 请输入检索词<br>说明:此搜索系统是对知    | 识进行搜索、挖掘与数据分析。                                                      | 機索                                              | ■ 日本<br>本館微信公众    | g: gyd-tsg         | 移动图书馆                          | 2         |
|--------|------|--------------------------|---------------------------------------------------------------------|-------------------------------------------------|-------------------|--------------------|--------------------------------|-----------|
|        | 本馆概况 | 开放时间                     |                                                                     |                                                 | 公告消息              | 资源动态               | 讲座活动                           | b         |
| 概      | 馆藏分布 | 馆舍风貌                     | TH - 10 - 14 - 14 - 17 - 1                                          | A DE LE                                         | ◎ 【服务推介】          | 全方位立体化的看           | 刊攻 NEW [09                     | -30]      |
| 况      | 馆舍布局 | 规章制度                     |                                                                     |                                                 | ■ 图书馆2018-2       | 019-1学年集体备课2       | <b>逐新 NEW</b> [09              | )-29]     |
|        |      |                          | • • • • • • • • • • • • • • • • • • •                               |                                                 | ■ 图书馆国庆节          | 5期间开放安排 NEW        | [09                            | )-26]     |
|        |      |                          |                                                                     |                                                 | ■ 新学期,图书港         | 票流角与你同行            | [09                            | )-21]     |
|        |      | A                        |                                                                     |                                                 | ■ 图书馆中秋节          | 访期间开放安排            | [09                            | -21]      |
| 教学培训   | 图节捐赠 | 化又提交                     |                                                                     | time -                                          | ■数据库讲座推           | 非迟紧急通知             | [09                            | )-19]     |
|        | VPN  |                          |                                                                     |                                                 | ■ 图书馆关于17         | 7日继续闭馆的通知          | [09                            | )-16]     |
| 学科服务   | 校外访问 | 论文检测                     |                                                                     | 10 A                                            | ■ 图书馆关于临          | 时闭馆通知              | [09                            | )-15]     |
| 0 ==   |      |                          |                                                                     | ◆ ■ 毎                                           | 1                 |                    |                                |           |
| 🛄 电子资源 |      | 🔟 纸质资源                   | 本校学习资源                                                              | 皋                                               |                   |                    |                                |           |
| 数据库    | 电子期刊 | 馆藏书刊                     | 学校网络教学平台                                                            | 服务指引                                            | 新读者空间             | 资源推荐               | 新技术体验                          | ž         |
| 电子图书   | 学位论文 | 期刊报纸目录                   | 学校数字教学资源                                                            |                                                 | 0                 |                    | 0                              |           |
| 会议论文   | 文摘索引 | 新书通报                     | 学校云课堂                                                               | 参考咨询                                            | 读者荐购              | 核心期刊               | 常见问题                           |           |
| 专利标准   | 随书光盘 | 出借排行                     | 学校精品课程                                                              |                                                 | 0                 | 401                | $\times$                       |           |
| 多媒体资源  | 版权说明 | 联合目录                     | 学校网络课程                                                              | 研修室 \ 活动室预约                                     | 软件下载              | ▼<br>专业资源导航        | 馆长信箱                           |           |
| 📉 试用资源 |      |                          |                                                                     |                                                 |                   |                    |                                |           |
| 相关链接   | 0    | 馆内电话                     | 👩                                                                   |                                                 |                   |                    |                                |           |
|        | -    | 总馆 <sup>1</sup><br>电话: ( | ©广州医科大学<br>也址: 广州市番禺区新造镇 511436 分馆<br>320–37103340 传真: 020–37103343 | 图书馆<br>地址:广州市东风西路195号:<br>3 e-mail:gmulib@gzhmu | 510182<br>.edu.cn | 您的校内IP:<br>您的校外IP: | 10.158.205.25<br>120.236.166.1 | 54<br>145 |